## **Installation Labor Pricing**

In an effort to optimize the Installation Labor Pricing saving process we have made some changes to the module. You are now able to save by a single product type, such as doors, or save all product types pricing at once. We have also optimized the form where you assign tag numbers.

## How it works:

- 1. Launch Software for Hardware.
- 2. Open a Contract Job where installation labor is included.
- 3. Click Pricing.
- 4. Choose Installation Labor.
- 5. The followings screen appears.

| 🆓 Installation Pricing                                   |                                    | – 🗆 ×                                 |
|----------------------------------------------------------|------------------------------------|---------------------------------------|
| Installation Status Create Invoice Preview Invoice       |                                    |                                       |
| Modify Save V Install Doors                              | User Defined Installation Category | Price of the User<br>Defined Category |
| Modify Save V Install Frames                             |                                    |                                       |
| Install Hardware                                         |                                    |                                       |
| Install Pre-hung Units                                   |                                    |                                       |
| Modify Save Install Lites/Louvers/ Glass at the Job Site |                                    |                                       |
| Modify Save Install Misc. Accessories (Div. 10)          |                                    | Labor Rate                            |
| Select Areas                                             | Save All Print Cancel              | 65                                    |
|                                                          |                                    | Markup Percent<br>25                  |
|                                                          |                                    |                                       |

- 6. We have renamed the Save button to Save All.
  - a. This button works the same as previously in that it prices all the product type assigned to installation labor pricing.
  - b. If pricing large jobs this method will take longer.
- 7. We have inserted a *Save* button next to each product type assigned to installation labor pricing.
  - a. This method is much quicker and can be used if you only need to price or reprice a single product type.
- 8. SFH has also optimized the screen used to assign tag numbers to different product type.
- 9. Just as before you will click any one of the *Modify* buttons to the left of each product type.
- 10. The following form appears:

| 1 Installatio | n Tag Numbers for I | Doors<br>The list of<br>not beer<br>tag num<br>wi | on the left com<br>n assigned to in<br>bers to/from th<br>thout a Materia | tain<br>nsta<br>ne ci<br>al Ca | s all the Ta<br>II. You m<br>urrent Inst<br>ategory wi | ag(openin<br>ay add or<br>allation L<br>Il not app | g) numbers t<br>remove any<br>ist. NOTE: A<br>ear on this li | hat have<br>of these<br>Any Tag#<br>st. | - 0          | ×  |
|---------------|---------------------|---------------------------------------------------|---------------------------------------------------------------------------|--------------------------------|--------------------------------------------------------|----------------------------------------------------|--------------------------------------------------------------|-----------------------------------------|--------------|----|
| Unassign      | ed Tag Numbe        | rs:                                               |                                                                           |                                |                                                        | Install Lis                                        | tTag Numbers                                                 | :                                       |              |    |
| Tag #         | Opening             | Location                                          | Material Cat                                                              | Int                            |                                                        | Tag #                                              | Opening                                                      | Location                                | Material Ca  | at |
| 112           | Single              | То                                                | Wood                                                                      | Inte                           |                                                        | 050                                                | Dutch                                                        | То                                      | Wood         | _  |
| 113           | Single              | То                                                | Wood                                                                      | Inte                           |                                                        | 052                                                | Dutch                                                        | То                                      | Wood         |    |
| 114           | Pair                | То                                                | Wood                                                                      | Inte                           |                                                        | 100                                                | Single                                                       | 100 To 100                              | Hollow Metal |    |
| 115           | Single              | То                                                | Wood                                                                      | Inte                           |                                                        | 100,1                                              | Single                                                       | То                                      | Hollow Metal |    |
| 333           | Single              | То                                                | Hollow Metal                                                              | Inte                           | Add:                                                   | 100A                                               | Single                                                       | То                                      | Hollow Metal |    |
|               |                     |                                                   |                                                                           |                                |                                                        | 100B                                               | Single                                                       | То                                      | Wood         |    |
|               |                     |                                                   |                                                                           |                                | Remove                                                 | 103                                                | Single                                                       | 100 To 100                              | Hollow Metal |    |
|               |                     |                                                   |                                                                           |                                | Am.                                                    | 200                                                | Single                                                       | 200 To 200                              | Hollow Metal |    |
|               |                     |                                                   |                                                                           |                                |                                                        | 201A                                               | Single                                                       | То                                      | Aluminum     |    |
|               |                     |                                                   |                                                                           |                                |                                                        | 2555                                               | Single                                                       | То                                      | Hollow Metal |    |
|               |                     |                                                   |                                                                           |                                |                                                        | 300                                                | Single                                                       | То                                      | Hollow Metal |    |
|               |                     |                                                   |                                                                           |                                |                                                        | 400                                                | Single                                                       | 400 To 400                              | Hollow Metal |    |
|               |                     |                                                   |                                                                           |                                |                                                        | 500                                                | Single                                                       | To/From                                 | Hollow Metal |    |
|               |                     |                                                   |                                                                           |                                |                                                        | 600                                                | Pair                                                         | То                                      | Hollow Metal |    |
| 4             |                     |                                                   |                                                                           | •                              |                                                        | •                                                  |                                                              |                                         |              | •  |
|               | Select Al           | I Deselect All                                    |                                                                           | Save                           | С                                                      | lose                                               | Sel                                                          | lect All Desel                          | ect All      |    |

- 11. On this screen we changed the grid type for greater loading and processing speed.
- 12. Secondly, in the past when working on a large job it might take minutes to save the tag number assignments. Now, by clicking *Save*, on a large job it will quickly save the tag number assignments.